# Cookie Settings for Edge

| 1. Ed                                       | ge起動後Alt+Fで設定等を開き、                                                                                                    | 「設定」をクリッ                               | 2 |
|---------------------------------------------|----------------------------------------------------------------------------------------------------|----------------------------------------|---|
|                                             | 新しいタブ                                                                                                    | Ctrl+T                                 |   |
| ۵                                           | 新しいウィンドウ                                                                                                    | Ctrl+N                                 |   |
| Ce                                          | 新しい InPrivate ウィンドウ                                                                                                    | Ctrl+Shift+N                           |   |
|                                             | X-6 -                                                                                                    | - 100% +                               | 2 |
| ₹^≡                                         | お気に入り                                                                                                    | Ctrl+Shift+O                           |   |
| Ē                                           | コレクション                                                                                                    | Ctrl+Shift+Y                           |   |
| 9                                           | 履歷                                                                                                    | Ctrl+H                                 |   |
| $\overline{\uparrow}$                       | ダウンロード                                                                                                    | Ctrl+J                                 |   |
| B                                           | <i>רדי</i>                                                                                                    |                                        |   |
| 3                                           | 拡張機能                                                                                                    |                                        |   |
| Ş                                           | パフォーマンス                                                                                                    |                                        |   |
| Ø                                           | 印刷                                                                                                    | Ctrl+P                                 |   |
| Ø                                           | Web キャプチャ                                                                                                    | Ctrl+Shift+S                           |   |
| C                                           | 144 L 3840                                                                                                    |                                        |   |
|                                             | Web 宣扒                                                                                                    | Ctrl+Shift+X                           |   |
| ß                                           | Web <b>蓝</b> 衣<br>共有                                                                                                    | Ctrl+Shift+X                           |   |
| ්<br>රී                                     | Web 重衣<br>共有<br>ページ内の検索                                                                                                    | Ctrl+Shift+X<br>Ctrl+F                 |   |
| ା କ<br>ଅ<br>ନ                               | <b>Web 運択</b><br>共有<br><b>ページ内の検索</b><br>音声で読み上げる                                                                                                   | Ctrl+Shift+X<br>Ctrl+F<br>Ctrl+Shift+U |   |
| ©<br>83 ∧<br>•                              | <b>Web 重式</b><br>共有<br><b>ページ内の検索</b><br>音声で読み上げる<br>Internet Explorer モードで再読み込みする                                                                  | Ctrl+Shift+X<br>Ctrl+F<br>Ctrl+Shift+U |   |
| ଝ<br>ସି<br>୍ୟ                               | <b>Web 重択</b><br>共有<br><b>ページ内の検索</b><br>音声で読み上げる<br>Internet Explorer モードで再読み込みする<br><b>その他のツール</b>                                                | Ctrl+Shift+X<br>Ctrl+F<br>Ctrl+Shift+U |   |
| ଏ କି<br>କ୍ <b>କ୍</b>                        | <b>Web 重式</b><br>共有<br><b>ページ内の検索</b><br>音声で読み上げる<br>Internet Explorer モードで再読み込みする<br><b>その他のツール</b><br>設定                                          | Ctrl+Shift+X<br>Ctrl+F<br>Ctrl+Shift+U |   |
| 12 A C A C                                  | Web 重式       共有       ページ内の検索       音声で読み上げる       Internet Explorer モードで再読み込みする       その他のツール       設定       ヘルプとフィードパック                           | Ctrl+Shift+X<br>Ctrl+F<br>Ctrl+Shift+U |   |
| 空 む A P D D D D D D D D D D D D D D D D D D | Web 重式       共有       ページ内の検索       音声で読み上げる       Internet Explorer モードで再読み込みする       その他のツール       設定       ヘルプとフィードパック       Microsoft Edge を閉じる | Ctrl+Shift+X<br>Ctrl+F<br>Ctrl+Shift+U |   |

2. 「Cookieとサイトのアクセス許可」をクリック

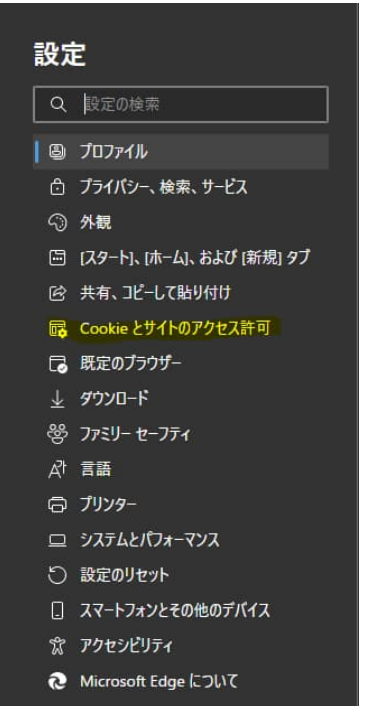

#### 3. 「Cookieとサイトデータの管理と削除」をクリック

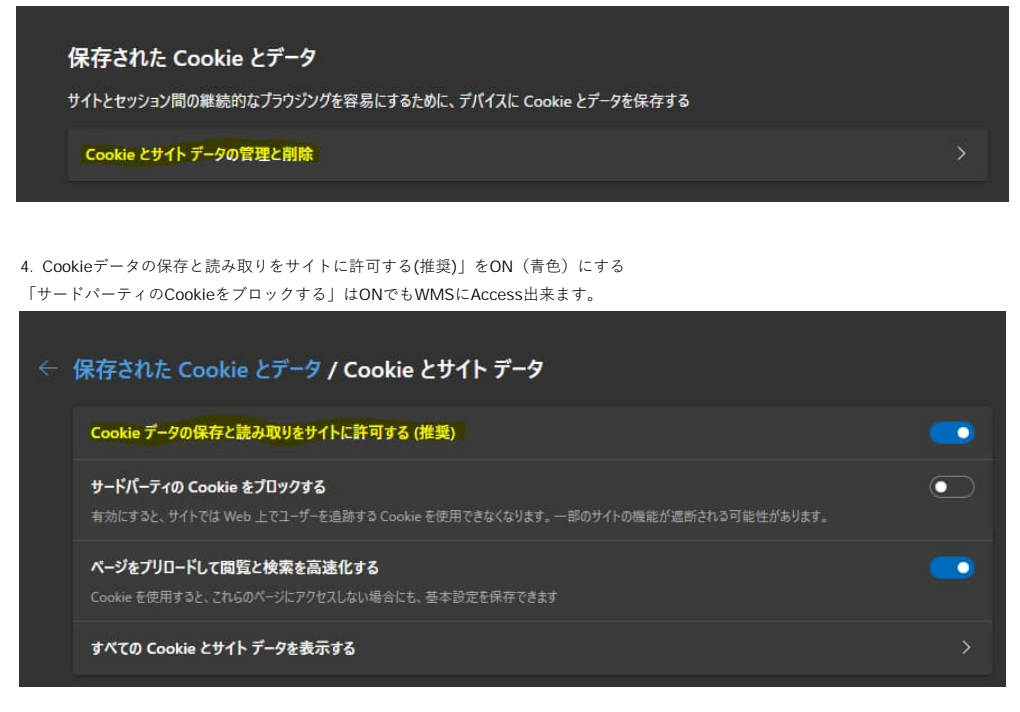

# Cookie Settings for Chrome

# 1. Chrome起動後Alt+Fで設定等を開き、「設定」をクリック

| 新しいタブ         |      |      |       | Ctrl+T  |   |
|---------------|------|------|-------|---------|---|
| 新しいウィンドウ      |      |      |       | Ctrl+N  | Ī |
| 新しいシークレット     | ウインド | Ċ    | Ctrl+ | Shift+N |   |
| 履歴<br>ダウンロード  |      |      |       | Ctrl+J  | ۲ |
| ブックマーク        |      |      |       |         | ۲ |
| ズーム           |      | 100% |       | 53      |   |
| 印刷<br>キャスト    |      |      |       | Ctrl+P  |   |
| 検索<br>その他のツール |      |      |       | Ctrl+F  | ٠ |
| 編集 切り         | 取り   | ⊐Ľ-  |       | 貼り付け    | ŧ |
| 設定            |      |      |       |         |   |
| ヘルプ           |      |      |       |         | ۲ |
| 終了            |      |      |       |         |   |
| 11 組織によって管理   | されてい | ます   |       |         |   |

## 2. 「プライバシーとセキュリティ」をクリック

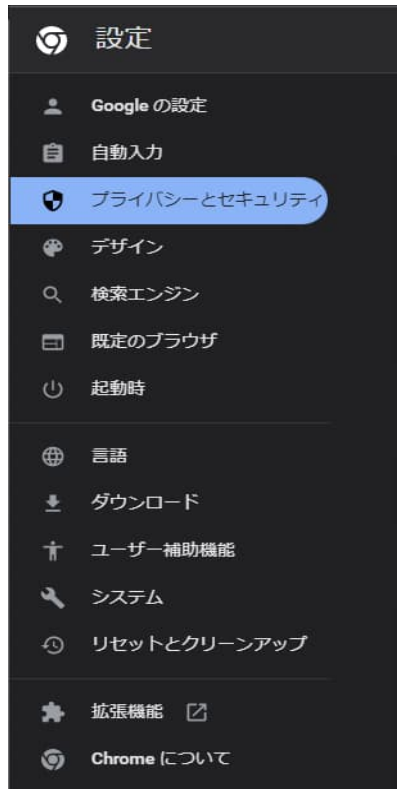

#### 3.「Cookieと他のサイトデータ」をクリック

| ٩           | Cod<br>シー | o <b>kie と他のサイトデータ</b><br>-クレット モードでサードパーティの Cookie がブロックされています                                  | ×        |
|-------------|-----------|--------------------------------------------------------------------------------------------------|----------|
| 4. 「サ<br>全般 | ード/<br>設定 | <sup>ペ</sup> ーティのCookieをブロックする」を選択                                                               |          |
| 0           | Coo       | kie をすべて受け入れる                                                                                    |          |
| 0           | シー        | クレット モードでサードパーティの Cookie をブロックする                                                                 |          |
| ۲           | サー        | ドパーティの Cookie をブロックする                                                                            |          |
|             | ٩         | サイトは、Cookie を使用してブラウジングの利便性を改善できます(ログイン状態の維持、<br>ッピングカートの中身の保存などが行えます)                           |          |
|             | 0         | サイトは、Cookle を使用して別のサイトでのあなたの閲覧アクティビティを確認できず、広<br>カスタマイズなどが行えなくなります。一部のサイトで機能を使用できなくなる可能性があ<br>す。 | 告の<br>つま |
| 0           | すべ        | ての Cookie をブロックする(推奨されません)                                                                       |          |

# Cookie Settings for FireFox

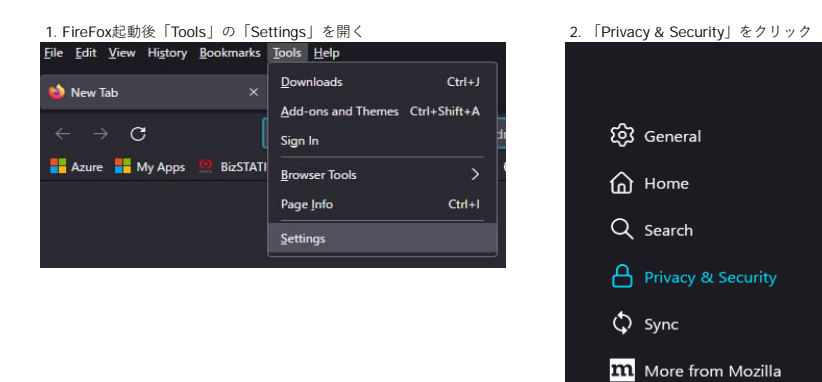

3. 「Standard」を選択又は「Custom」の「Cookie」にチェックを入れ「All third-party cookies (may cause websites to break)」を選択

### Browser Privacy

#### Enhanced Tracking Protection

Trackers follow you around online to collect information about your browsing habits and interests. Firefox blocks many of these trackers and other malicious scripts. Learn more

## Stan<u>d</u>ard

Balanced for protection and performance. Pages will load normally.

- Firefox blocks the following:
- Social media trackers
- Cross-site cookies in all windows
- Tracking content in Private Windows
- Cryptominers
- Fingerprinters

Includes Total Cookie Protection, our most powerful privacy feature ever Total Cookie Protection contains cookies to the site you're on, so trackers can't use them to follow you between sites. Learn more

|   | Stan <u>d</u> ard<br>Balanced for protection                            | and performance. Pages will loa                                                   | id normally.                                                          |  |
|---|-------------------------------------------------------------------------|-----------------------------------------------------------------------------------|-----------------------------------------------------------------------|--|
|   | Strict<br>Stronger protection, bu                                       | t may cause some sites or conte                                                   | nt to break.                                                          |  |
| 0 | <b><u>Custom</u></b><br>Choose which trackers a                         | and scripts to block.                                                             |                                                                       |  |
|   | <mark>√</mark> <u>C</u> ookies                                          | All third-party cookies (may c                                                    | ause websites to break) 🛛 🗸                                           |  |
|   | Tracking content                                                        |                                                                                   |                                                                       |  |
|   | Vryptominers                                                            |                                                                                   |                                                                       |  |
|   | <mark>⊻ F</mark> ingerprinters                                          |                                                                                   |                                                                       |  |
|   | <ol> <li>You will need to a<br/>changes.</li> </ol>                     | reload your tabs to apply these                                                   | C <u>R</u> eload All Tabs                                             |  |
|   | Heads up!<br>This setting may<br>a site seems brok<br>load all content. | cause some websites to not disp<br>sen, you may want to turn off tra<br>Learn how | play content or work correctly. If scking protection for that site to |  |